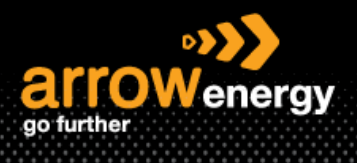

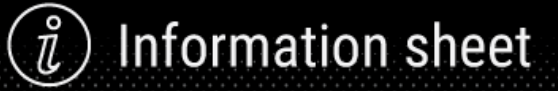

## **Enabling Email Notifications**

## **Quick Reference Guide**

This document shows the steps to enable notifications in supplier portal to stay updated.

**Step-1:** Log into Ariba Network, at the home page, click on the profile icon -> 'Settings' -> 'Notifications':

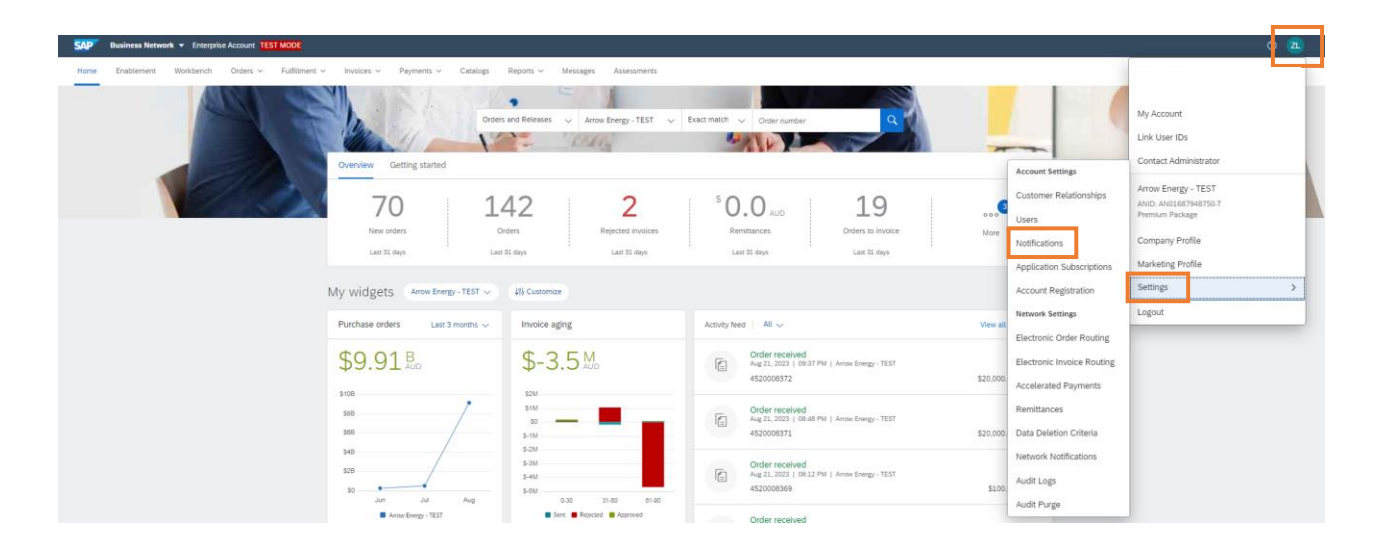

**Step-2:** Tick the box(es) and enter the email address according to your preference, once completed, click 'Save' -> 'Close':

Note: Maximum THREE emails for each notification box and each emails need to separate with "," (You may use different Emails for different notification tasks).

| count Settings                                                                                                    |                                                                                                    | Seve                                                    |
|----------------------------------------------------------------------------------------------------|----------------------------------------------------------------------------------------------------|---------------------------------------------------------|
| Customer Relationships Users Notifications Applic                                                                                     | ation Subsolptions Account Registration API management                                                                                                    |                                                         |
| General Network Discovery Sourcing & Contr                                                                                            | racts Messaging                                                                                                    |                                                         |
| Enter up to three comma-separated email addresses per field. Ens<br>The Preferred Language configured by the account administrator of | sure that you have any required user consents before adding email addresses for sending notifications.<br>controls the language used in these notifications.                                                                                                 |                                                         |
| Error Email Notification                                                                                                    |                                                                                                    |                                                         |
| General Notification Options                                                                                                    | more stare contribution upport failure.     Send metilization dignet this affect, in hours: 24                                                                                                    | Alphana Jagoda () anowenergy can au                     |
| Electronic Order Routing                                                                                                    |                                                                                                    |                                                         |
| Type                                                                                                    | Send notifications when                                                                                                    | To email addresses (one required)                       |
| Order                                                                                                    | Send a notification when orders are undeliverable.           Send a notification when a new collaboration request against an existing order is received.         Send a notification when a new collaboration request against an existing order is received. | <ul> <li>alphone lego/all anonerary/con.au</li> </ul>   |
|                                                                                                    | Send notification for new purchase orders to suppliers.                                                                                                    |                                                         |
|                                                                                                    | Send notification to suppliers when purchase orders are changed.                                                                                                    |                                                         |
|                                                                                                    | Send a notification when orders are on hold due to non-payment of fee.                                                                                                    |                                                         |
| Purchase Order Inquiry                                                                                                    | Stend a notification when purchase order inquiries are received.           Stend a notification when purchase order inquiries are undeliverable.                                                                                                    | <ul> <li>alphonse.legoria@arrowenergy.com.au</li> </ul> |
| Time Sheet                                                                                                    | Send a notification when time sheets are undeliverable.                                                                                                    | * NoReplyArbaC5@arba.com                                |
| Pending Queue                                                                                                    | Send a notification when items delivered through pending queue are not acknowledged.                                                                                                    | NoReplyHtbaCS(#arlba.com                                |
| Order Confirmation Failure                                                                                                    | Send a notification when order confirmations are undeliverable.                                                                                                    | alphonse.lagoria@arrowenergy.com.au                     |
| Approval                                                                                                    | Send a notification when order confirmation approval status changes.                                                                                                    | NoReplyArbaC5@arba.com                                  |
| Catalog Subscriptions                                                                                                    |                                                                                                    |                                                         |

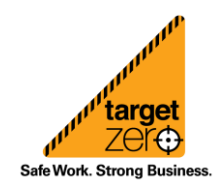